| Ethernet Basic   Wirel | ess Basic Wireless Authentic | ation   Wireless Advanced |
|------------------------|------------------------------|---------------------------|
| Authentication Type    | Open System                  | •                         |
| Encryption             | Disable                      | •                         |
| Key Format             | ASCII                        | <b>Y</b>                  |
| Key Index              |                              |                           |

| Ethernet Basic   Wire! | less Basic            | Wireless Authentication | Wireless Advanced |
|------------------------|-----------------------|-------------------------|-------------------|
| Authentication Type    | Open Sys              | stem 💌                  |                   |
| Encryption             | Open Sys<br>Share Kej | tem<br>y                |                   |
| Key Format             | Automati              | c                       |                   |
|                        |                       |                         |                   |

- Authentication Type: There are three kinds of types in this drop-down menu
  - Open system: No encryption for network communication. You can neglect the key setting on the right side.
  - WEP Share Key: Both communication devices use the same key as encryption.
  - Automatic: Detect the WEP situation of the access point automatically. EKI-1351 and EKI-1352 will use the current key for encryption. If EKI-1351/1352's key does not coincide with the access point's key, the user should reset the same key and reboot to connect.

| Ethernet Basic   Wirel | ess Basic Wireless Authentication   Wireless Advanced |
|------------------------|-------------------------------------------------------|
| Authentication Type    | Open System                                           |
| Encryption             | Disable                                               |
| Key Format             | Disable<br>Enable 64 bits<br>Excelle 129 bits         |
| Key Index              |                                                       |
| Key Value              |                                                       |

Encryption: If the system needs WEP encryption, the user has to set the key type. There are two kinds of encryption keys: 64 bits and 128 bits. For an open system, the encryption function is disabled.

| Ethernet Basic   Wire | ess Basic Wireless Authentication   Wireless Advanced |
|-----------------------|-------------------------------------------------------|
| Authentication Type   | Share Key                                             |
| Encryption            | Enable 64 bits                                        |
| Key Format            | ASCII                                                 |
| V                     | ASCII                                                 |

Set the key format. The table shows the allowed characters and length of the different key index and key formats.

|          | Alphanumeric                                 | Hexadecimal                                                     |
|----------|----------------------------------------------|-----------------------------------------------------------------|
| 64 bits  | Up to 5 random characters<br>on the keyboard | Up to 10 random hexadecimal<br>characters (0 ~ 9, a ~ f)        |
| 128 bits | Up to 13 random characters on the keyboard   | Up to 26 random hexadecimal characters (0 $\sim$ 9, a $\sim$ f) |

| Ethernet Basic   Wire | less Basic Wireless Authenticatio | n Wireless Advanced |
|-----------------------|-----------------------------------|---------------------|
| Authentication Type   | Share Key 💌                       |                     |
| Encryption            | Enable 64 bits                    |                     |
| Key Format            | ASCII                             | [                   |
| Key Index             | Key 1 💌                           |                     |

Index: This lists the supported encryption keys that you can choose from

### 3.3.2.4 Wireless Advanced

The tab identifies several parameters that are related to the 802.11b/g wireless network. We strongly suggested the default settings are not changed unless necessary. If you want to recovery to factory value, you click the "Reset to factory default value".

| Beacon Interval    | 100           |   |
|--------------------|---------------|---|
| R TS Threshold     | 2432          |   |
| Fragment Threshold | 2346          |   |
| Preamble Type      | Long          | - |
|                    | Long<br>Short |   |
|                    |               |   |
|                    |               |   |

| Parameters         | Default Value | Range      |
|--------------------|---------------|------------|
| Beacon Interval    | 100           | 0~65535    |
| RTS Threshold      | 2347          | 0~2347     |
| Fragment Threshold | 2346          | 256~2346   |
| Preamble           | Long          | Long/Short |

### 3.3.2.5 Beacon Interval

In infrastructure networks, the access point periodically sends beacons. You can set the beacon interval with the access point configuration screen. In general, the beacon interval is set to 100 ms, which provides good performance for most applications.

In ad hoc networks, there are no access points. As a result, one of the peer stations assumes the responsibility for sending the beacon. After receiving a beacon frame, each station waits for the beacon interval and then sends a beacon if no other station does so after a random time delay. This ensures that at least one station will send a beacon, and the random delay rotates the responsibility for sending beacons.

By increasing the beacon interval, you can reduce the number of beacons and associated overhead, but that will likely delay the association and roaming process because stations scanning for available access points may miss the beacons. You can decrease the beacon interval, which increases the rate of beacons. This will make the association and roaming process very responsive; however, the network will incur additional overhead and throughput will go down. In addition, stations using power save mode will need to consume more power because they'll need to awaken more often, which reduces power saving mode benefits.

#### 3.3.2.6 RTS Threshold

RTS Threshold is the frame size above that an RTS/CTS handshake will be performed before attempting to transmit. RTS/CTS ask for permission to transmit to reduce collisions, but adds considerable overhead. Disabling RTS/CTS can reduce overhead and latency in WLANs where all stations are close together, but can increase collisions and degrade performance in WLANs where stations are far apart and unable to sense each other to avoid collisions. If you are experiencing excessive collisions, you can try turning RTS/CTS on or (if already on) reduce RTS/CTS Threshold on the affected stations.

#### 3.3.2.7 Fragmentation Threshold

Fragmentation Threshold is the maximum length of the frame, beyond which payload must be broken up into two or more frames. Collisions occur more often for long frames because sending them occupies the channel for a longer period of time, increasing the chance that another station will transmit and cause a collision. Reducing Fragmentation Threshold results in shorter frames that "busy" the channel for shorter periods, reducing packet error rate and resulting retransmissions. However, shorter frames also increase overhead, degrading maximum possible throughput, so adjusting this parameter means striking a good balance between error rate and throughput.

#### 3.3.2.8 Preamble

A preamble is a signal used in network communications to synchronize the transmission timing between two or more systems. Proper timing ensures that all systems are interpreting the start of the information transfer correctly.

# 3.4 3.4 Setting serial parameters

This section explains how to configure Advantech serial device server serial communication parameter using this utility. There are various operation modes that are suitable for different application.

Click on the "+" before the model name (e.g. EKI-1522), and the utility will expand the tree structure to show the individual device name. And click on the "+" before the device name, and the utility will expand the interfaces on this device server. Select the serial interface.

| 👻 Advantech Serial Device Server Co                                                                                                    | nfiguration Utility                                                                                                    |             |
|----------------------------------------------------------------------------------------------------|----------------------------------------------------------------------------------------------------|-------------|
| <u>F</u> ile <u>V</u> iew Management Tools <u>H</u> elp                                                                                                    |                                                                                                    |             |
| 🆓 🔍 🖻 🔍 🙈                                                                                                    |                                                                                                    |             |
| <ul> <li>Serial Device Servers</li> <li>EDG-4508(R)+</li> <li>EDG-4508(R)+</li> <li>ELG-4508(R)+A6C097</li> <li>ELG-4508(R)+A6C097</li> <li>ELG-15222</li> <li>ELG-1522-0000E1</li> <li>ELG-1522-0000E1</li> <li>ELG-1524-000001</li> <li>ELG-1524-000001</li> <li>ELG-1524-00001</li> <li>ELG-1524-00001</li>      &lt;</ul> | Summary         System         Accessible         Monitor           Pasic Information         Type         EKI-1524         Version         1.21           Name         EKI-1524         Version         1.21           Name         EKI-1524         Version         1.21           Name         EKI-1524         Version         1.21           Port         Type         IP Address         Subnet Mask         Default Gateway           EB.1         Static IP         172.18.6.70         255.255.255.128         172.18.6.126           EB.2         Static IP         10.0.0.70         255.255.0.00         0.0.0.0           Serial Port Information         Port         Port         Mode         Buay         172.18.6.60; 72.18.6.60;           Port 2         Data Mode         Buay         172.18.6.60; 172.18.6.60;         Port 12.18.6.60; 172.18.6.60;           Port 3         Data Mode         Buay         172.18.6.60; 172.18.6.60;         Port 12.18.6.60; 172.18.6.60;           Port 4         Data Mode         Buay         172.18.6.60; 172.18.6.60;         Port 12.6.6.60; |             |
|                                                                                                    |                                                                                                    | <b>&gt;</b> |
|                                                                                                    | Tuesday, December 11, 2007                                                                                                    | 10:18:13 AM |

## 3.4.1 Setting serial port parameters

Click on the "+" before the device name, and the utility will expand the interfaces on this device server. Select the one serial interface.

| 🖄 Advantech Serial Device Server Co                    | onfiguration Utility |          |                  |                         |
|--------------------------------------------------------|----------------------|----------|------------------|-------------------------|
| <u>File V</u> iew Management Tools <u>H</u> elp        |                      |          |                  |                         |
| 🍓 🔍 🖻 🔍 🙈                                              |                      |          |                  |                         |
| 🖃 🚅 Serial Device Servers 🔼                            | Basic Operation      | Advanced |                  |                         |
| EDG-4508(R)+                                           | Description          |          |                  |                         |
| EKI-1522-0000E1                                        | Туре                 | RS-232   | •                |                         |
| EKI-1524                                               | Baud Rate            | 115200   | •                |                         |
| eth 1 (172.18.6.70)<br>Eth 2 (10.0.0.70)               | Parity               | None     | •                |                         |
| Port 1                                                 | Data Bits            | 8        | •                |                         |
| Port 3                                                 | Stop Bits            | 1        | •                |                         |
| EKI-1524-00C001                                        | Flow Control         | None     | •                |                         |
| Group1                                                 |                      |          |                  |                         |
| 🗄 🗿 System Serial Ports 🛛 🥃                            |                      |          |                  |                         |
| EKI-1524                                               |                      |          |                  |                         |
| Ethernet Port 1                                        |                      |          |                  |                         |
| MAC: 00:D0:C9:00:00:01                                 |                      |          |                  |                         |
| Static IP Address: 172.18.6.70                         |                      |          |                  |                         |
| Ethemet Port 2                                         |                      |          |                  |                         |
| MAC: 00:D0:C9:00:00:02<br>Static IP Address: 10.0.0.70 | Apply                | Undo     |                  |                         |
|                                                        |                      |          |                  |                         |
|                                                        | <                    |          |                  | >                       |
|                                                        |                      |          | Tuesday, Decembe | er 11, 2007-10:34:02 AM |

Description: You can give a more detailed description on the function of the port for easier management and maintenance. Descriptions have a limit of 128 characters.

| Basic Operation | Advanced                   |
|-----------------|----------------------------|
| Description     |                            |
| Туре            | RS-232                     |
| Baud Rate       | RS-232<br>RS-422<br>RS-485 |
| Parity          | None                       |
| Data Bits       |                            |

Type: The EKI serial device servers offer three kinds of serial protocols, RS-232, RS-422 and RS-485. You can use any of the three serial protocols according to your requirements.

| Basic Operation | Advanced                         |
|-----------------|----------------------------------|
| Description     |                                  |
| Туре            | RS-232                           |
| Baud Rate       | 115200                           |
| Parity          | 14400<br>19200<br>38400<br>57600 |
| Data Bits       | 11 5000                          |

Baud Rate: The EKI serial device servers support baud rates from 50 to 921.6Kbps. Total throughput up to 1.2M bps

| Basic Operation | Advanced |
|-----------------|----------|
| Description     |          |
| Туре            | RS-232   |
| Baud Rate       | 115200   |
| Parity          | None     |
| Data Dita       | None     |

Parity: The EKI serial device servers provide five options: None, Odd, Even, Space, Mark.

| Basic Operation | Advanced |
|-----------------|----------|
| Description     |          |
| Туре            | RS-232   |
| Baud Rate       | 115200   |
| Parity          | None     |
| Data Bits       | <u>8</u> |

Databit: The EKI serial device servers provide four options: 5, 6, 7 or 8.

| Basic Operation | Advanced |
|-----------------|----------|
| Description     |          |
| Туре            | RS-232   |
| Baud Rate       | 115200   |
| Parity          | None     |
| Data Bits       | •        |

Stopbits :The EKI serial device servers provide three options: 1, 1.5 or 2.

| Basic   | Operation | Advanced |
|---------|-----------|----------|
| Descrip | tion      |          |
| Туре    |           | RS-232   |
| Baud R  | ate       | 115200   |
| Parity  |           | None     |
| Data Bi | ts        | 8        |
| a       |           |          |

Flow Control: The EKI serial device servers provide four options: None, Xon/ Xoff, RTS/CTS, DTR/DSR.

### 3.4.2 Setting Virtual COM Operating Mode Parameters

The Advantech serial device servers extend traditional COM ports of a PC to Ethernet access. Through Ethernet networking, users can control and monitor remote serial devices and equipment over LAN or WAN. Advantech serial device servers come with a COM port redirector (Virtual COM driver) that transmits all serial signals intact. This means that your existing COM-based software can be preserved, without modifying to fulfill the needs. The Virtual COM mode allows user to continue using RS-232/422/485 serial communications software that was written for pure serial communication applications.

EKI serial device servers come with COM port redirector(virtual COM driver) that work with Window NT/2000/XP/Vista(X86) systems. The driver establishes a transparent connection between host and serial device by mapping the IP of Advantech serial device server serial port to a local COM port on the host computer.

EKI serial device server provides Multi-access function through one Ethernet connection path or dual Ethernet connection path. Allow the max. of five connections to open one serial port simultaneously. In the mode, all connection have to use the same serial setting. If one serial setting of these connections is different from others, the data communication may operate incorrectly.

| Basic            | Operation Advanced        |
|------------------|---------------------------|
| Operat<br>—Virtu | ion Mode Virtual Com Mode |
|                  | ar Com Mode Comigation    |
|                  | an remifs                 |
|                  | Enable Host Idle Timeout  |
| Ho               | st Idle Timeout (s) 10 🔹  |
|                  | Enable Response Timeout   |

Host Idle Timeout: 10~255 second. The default vale is 10 second. The main purpose of Host Idle timeout is when the idle happens and continues more than the set value, the utility will cut off the connection between serial device servers and the host automatically. You must re-connect to recover the communication.

EKI serial device server provides Multi-access function through one Ethernet connection path or dual Ethernet connection path. Allow the max. of five connections to open one serial port simultaneously. In the mode, all connection have to use the same serial setting. If one serial setting of these connections is different from others, the data communication may operate incorrectly.

There are two operating mode of Multi-access function. One is Normal mode; another is Round-Robin mode.

- Normal mode: disabling "Response Timeout" parameter, EKI serial device severs will operate in "normal mode". When multiple hosts open the serial port simultaneously, the EKI serial device server only offers control ability for the first connected host and provides data communication function for others. Each serial port supports up to five simultaneous connections, so multiple hosts can transmit/receive data to/from the same serial port simultaneously. Every host can transmit data to the same serial port, and EKI serial device server will also transmit data to every hosts. When the multiple hosts transmit data to the same serial port at the same time, the received data from Ethernet and the outputs of serial port are mixed. When EKI serial device server receives data from serial port, the data will also be transmitted to the connected hosts simultaneously.
- Note This operating mode is especial suitable for that one major host send the command and others hosts just listen the data from serial port. If two of connected hosts send the command at the same time, it is possible that EKI serial device server will not handle the command and will response the incorrect data.

| E | Basic               | Operation      | Advanced         |
|---|---------------------|----------------|------------------|
|   | Operati<br>— Vietus | on Mode        | Virtual Com Mode |
|   | Ba                  | sic Settings – |                  |
|   |                     | Enable Host    | Idle Timeout     |
|   | Hos                 | st Idle Timeou | at (s) 10 🔹      |
|   | ◄                   | Enable Respo   | onse Timeout     |

- Round-Robin mode: enabling "Response Timeout" parameter, the EKI serial device servers will operate in "Round-Robin mode". Each serial port supports up to five simultaneous connections, so multiple hosts can transmit/receive data to/ from the same serial port simultaneously. Every host can transmit data to the same serial port simultaneously, but EKI serial device server will process the data communication in order. EKI serial device server will process the first host's request and reply the response to the first host. EKI serial device server can determine the end of the serial acknowledgement via response timeout. When EKI serial device server receives nothing from serial port after the setting of response timeout, the device will reply the acknowledgement to the host and then process the next host's request. while the connected hosts are more and "Response Timeout" is long, the process time is much longer.
- Frame Break is a very import parameter for Round Robin mode. This parameter is the smart way to reduce inefficient waiting time and EKI serial device server can transmit data more efficiently. Disabling the Frame Break function, EKI serial device server will wait "Response Timeout" period, whether the device have transmitted the data. During this period, the commands from hosts will be queued and EKI serial device server just processes this command. Enabling "Frame Break", if the serial port idle is longer than the "Frame Break" period, EKI serial device server will assume the communication is completed and continue the next host's query. This is an efficient way to reduce the waiting time and improve the performance.

Some of Advance Settings parameter is especial for Modbus/RTU communication. In general, EKI serial device is suitable for Modbus/RTU protocol. If there is a communication issue between Modbus/RTU, you might try to set these parameters to fulfill the Modbus/RTU needs.

- Delay Time:<< not yet >>
- Purge:<< not yet>>
- Character Timeout Detection: << not yet>>
- Multiple connections: Disabling multiple connections that this serial don't support hosts mulit-Access.

### 3.4.3 Setting TCP/UDP Server operating mode parameters

EKI serial device server provides various operating mode. Select the operation mode: USDG Mode to switch to TCP server/client or UDP mode. Before setting the TCP server mode, you have to check the serial port setting first.

| Ba | asic               | Operation              | Advanced         |
|----|--------------------|------------------------|------------------|
| C  | )perati<br>-Virtus | on Mode<br>al Com Mode | Virtual Com Mode |
|    | Bas                | sic Settings -         | USDG Mode        |
|    |                    | Enable Host            | Idle Timeout     |
|    | Hos                | t Idle Timeo           | ut (s) 10 -      |
|    |                    | Enable Resp            | onse Timeout     |

| Basic Operation Advance                        | bed                     |
|------------------------------------------------|-------------------------|
| Operation Mode USDG<br>USDG Mode Configuration | Mode                    |
| Mode Data Mode 💌                               | Data Mode Configuration |
| Common Settings                                | Protocol TCP            |
| Data Listen Port                               | Timeout Settings        |
| 5300                                           | Response Timeout (ms)   |
| Command Listen Port                            |                         |
| 5400                                           | 🖵 Enable Frame Break    |
| Basic Settings                                 | Frame Break (ms)        |
| Enable                                         | 1000                    |

- Data Mode: there are two major operation modes: Data Mode and Control Mode. Using TCP server operating mode, you have to select Data Mode.
- Data Listen Port: The port number represents the source port number, and the number is used to identify the channel for remote initiating connections. Range: 1024-65533. If an unknown caller wants to connect to the system and asks for some services, they need to define the port to carry a long-term conversation. Each node on a TCP/IP network has an IP address, and each IP address can allow connections on one or more TCP port. The well known TCP port are those that have been defined; for example, port 23 is used for Telnet connections. There are also custom sockets that users and developers define for their specific needs. Each port has its own data listen port to accept connected request of other network device. So, the data listen port can't be set the same value. You can transmit/receive data to/from device via the data listen port.
- Command Listen Port: Each port has its own command listen port to accept connected request of other network device. So, the command listen port can't be set the same value. You can use 'AT command' to change the port setting via the command listen port. The Command Listen Port must be different from the Data Listen port.
- Enable Data Idle Timeout: The default is 60 seconds. If you want to keep connection continually, you might disable this function. Data idle Time is the time period in which the device waits for data. If the EKI serial device server does not receive data over an established idle time, the device server will disconnect temporarily.

| Basic Operation Advanced                                                                                                    |                                                  |
|----------------------------------------------------------------------------------------------------|--------------------------------------------------|
| Operation Mode USDG Mode<br>USDG Mode Configuration<br>Mode Data Mode ▼<br>Common Settings<br>Data Listen Port<br>5300<br>Command Listen Port<br>5400<br>Basic Settings<br>Frame Break<br>1000 | figuration P P P P P P P P P P P P P P P P P P P |
|                                                                                                    |                                                  |

- Protocol: TCP and UDP.
- Enable Time sharing: this function is same as Mutli-Access function. Please refer to the COM redirector setting.

### 3.4.4 Setting TCP/UDP Client operating mode parameters

EKI serial device server allows connecting to the hosts or other serial device servers, EKI-135x Wireless modules allow maximum 4 connections. EKI-152x Ethernet modules allow up to 16 connections simultaneously.

| Basic Operation Adva                                                             | nced                                                                  |
|----------------------------------------------------------------------------------|-----------------------------------------------------------------------|
| Operation Mode USD<br>USDG Mode Configurati<br>Mode Data Mode<br>Common Settings | G Mode On Data Mode Configuration Protocol TCP Time out Configuration |
| Data Listen Port<br>5300                                                         | Fineout Settings<br>✓ Enable Time Sharing<br>Permanent Timeout (ma)   |
| Command Listen Port<br>5400                                                      | 1000                                                                  |
| Basic Settings                                                                   | Frame Break (ms)                                                      |

In order to enable this function, you just insert IP and TCP port number of the hosts and other EKI serial device servers into the "Peers to Receiving Data"

### **3.4.5 Setting Control operating mode parameters**

The "Control mode" is a very special operating mode. The EKI serial device servers present a modem interface to the attached serial device: it accepts AT-style modem commands to connect / disconnect to other networking device. If you want serial device running application program to connect/disconnect to different devices dynamically, you can use controlling mode.

The "Control mode" provides three modem AT-style commands. The serial devices can use these commands to control EKI serial device server to connect/disconnect to remote networking device. Thus, intelligent serial devices such as stand-alone PLC will send /receive data to/from devices one by one via Ethernet.

| Basic     | Operation Advance       | ed                         |
|-----------|-------------------------|----------------------------|
| Operati   | on Mode USDG            | Mode                       |
| Mode      | e Control Mod -         | Control Mode Configuration |
| Co        | mmon Settings —         | Protocol TCP               |
| Dat<br>53 | ta Listen Port<br>00    | Hangup Character<br>+      |
| Co:       | mmand Listen Port<br>00 | Guard Time (ms)            |
| Ba        | sic Settings            |                            |

Please refer to the TCP/UDP server operating mode to setup the Data Listen Port, Command Listen Port, and Data Idle Timeout .

- Hangup Character: the default character is "+". While EKI serial device server receive the character from serial port, the server cut off the connection.
- Guard Time: the default value is 1000ms.

The following commands are available for EKI serial device severs.

| Command                                                      | Function                                                                                                    |
|--------------------------------------------------------------|----------------------------------------------------------------------------------------------------|
| ATDT <ip address=""> <tcp port=""><br/><cr></cr></tcp></ip>  | "Forms a TCP connection to the specified host.<br>Ex: ATDT 192.0.55.22:5201<br>In above example, the EKI serial device server forms<br>a raw TCP connection to the networking device<br>(192.0.55.22). The TCP port is 5201." |
| ATA <cr></cr>                                                | Answering an incoming call                                                                                                    |
| +++ <cr></cr>                                                | Returns the user to the command prompt when<br>entered from the serial port during a remote host con-<br>nection.                                                                                                    |
| <lf><cr> OK <lf><cr></cr></lf></cr></lf>                     | Commands are executed correctly                                                                                                    |
| <lf><cr> CONNECT <lf><cr></cr></lf></cr></lf>                | Connect to other device                                                                                                    |
| <lf><cr> RING ddd.ddd.ddd <lf>&lt;<br/>CR&gt;</lf></cr></lf> | Detect the connection request from other device, which IP address is ddd.ddd.ddd.ddd.                                                                                                    |
| <lf><cr> DISCONNECT<br/><lf><cr></cr></lf></cr></lf>         | Disconnect from other device                                                                                                    |
| <lf><cr> ERROR <lf><cr></cr></lf></cr></lf>                  | Incorrect commands                                                                                                    |
| <lf><cr> FAIL <lf><cr></cr></lf></cr></lf>                   | If you issu an ATDT command and can not connect to the device, it will response "FAIL".                                                                                                    |

3.4.6 Setting Serial Tunneling Operation Mode Parameters

# 3.5 Running Diagnostic Test

- 3.5.1 Port Status Screen
- 3.5.2 Running Port Connection Test
- 3.5.3 Checking Wireless Status

# **3.6 Fulfilling Administrator Functions**

- **3.6.1 Securing Access Clients**
- 3.6.2 Setting Access Control
- 3.6.3 Upgrading Firmware

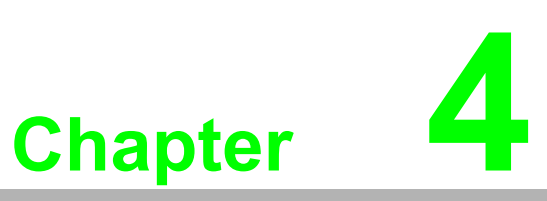

Setting COM Redirector

# 4.1 Introduction

Advantech Configuration Utility also creates virtual COM ports that Windows applications will use to communicate with remote serial devices on the serial server. Advantech virtual COM ports follow the same naming/numbering convention as Windows COM ports.

# 4.2 EDG Favorite Groups

While you move the device(s) to the Favorite Group, you can use these functions

- Update firmware
- Auto Mapping
- Manual Mapping

## 4.2.1 Creating Favorite group

You have to create at least one favorite group in EDG device Favorites; otherwise, utility will discard the adding and show this warming message.

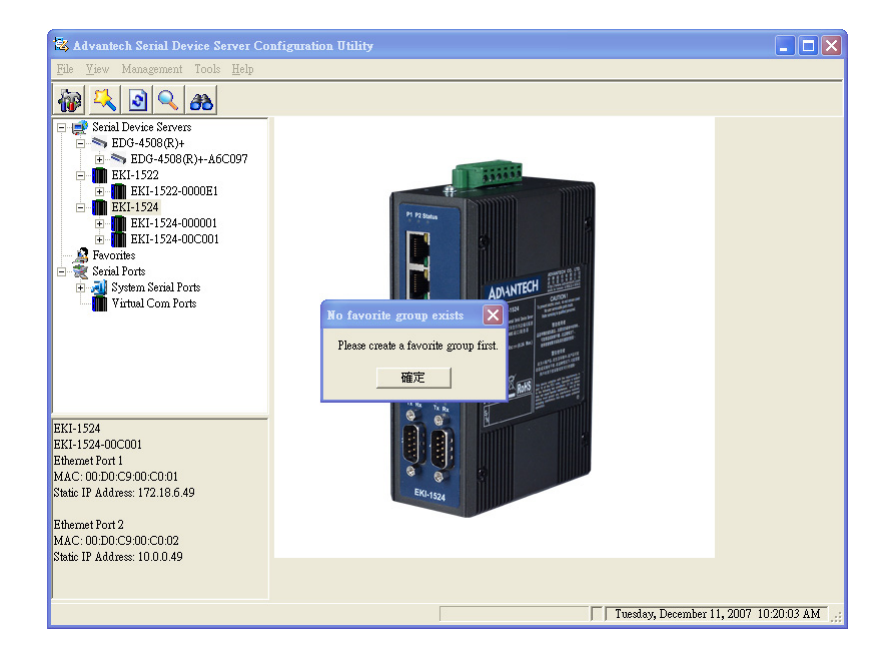

| 🗟 Advantech Serial Device Server Co                                                                                                    | onfiguration Utility          |            |
|----------------------------------------------------------------------------------------------------|-------------------------------|------------|
| <u>File V</u> iew Management Tools <u>H</u> elp                                                                                                    |                               |            |
| 🎲 🔍 🔊 🔍 A                                                                                                    |                               |            |
| Strid Device Servers           Strid Device Servers           D-4506(R)+           B-50-4506(R)+           B-50-4506(R)+           B-1-1522           B-1-1524           B-1-1524           B-1-152 |                               |            |
|                                                                                                    |                               |            |
|                                                                                                    |                               |            |
|                                                                                                    | Tuesday, December 11, 2007 10 | ):21:11 AM |

After creating favorite group, you can select the device and hold the mouse button to move this device to the group. Or select the device and right click the muse button and select "Add to Favorite"

| 💐 Advantech Serial Devic                                                                      | e Server Co                                         | nfiguration Utility                                                        |                            |                                |                                                                             |                                 | -        |    |
|-----------------------------------------------------------------------------------------------|-----------------------------------------------------|----------------------------------------------------------------------------|----------------------------|--------------------------------|-----------------------------------------------------------------------------|---------------------------------|----------|----|
| <u>File V</u> iew Management To                                                               | ools <u>H</u> elp                                   |                                                                            |                            |                                |                                                                             |                                 |          |    |
| 10 4 0 4                                                                                      | 8                                                   |                                                                            |                            |                                |                                                                             |                                 |          |    |
|                                                                                               | -A6C097<br>DE1                                      | Summary System   A<br>Basic Information<br>Type EKI-1<br>Name EKI-1524-000 | .ccessible<br>1524<br>0001 | Monitor  <br><br>Version       | 1.21                                                                        |                                 |          | _  |
| - 281-1524-00                                                                                 | EKI-1524-0                                          | J00001                                                                     | -                          |                                |                                                                             |                                 |          |    |
| Eth 2 (10     Port 1     Port 2                                                               | Import Seria<br>Export Seria                        | al Port Setting<br>al Port Setting                                         | IP .<br>172                | Address<br>2.18.6.70<br>0.0.70 | Subnet Mask<br>255.255.255.128<br>255.0.0                                   | Default Gateway<br>172.18.6.126 |          | =  |
| Port 3<br>Port 4                                                                              | Refresh Dat<br>Locate                               | tefresh Data<br>ocate<br>ock Device                                        |                            | - 10.00.70 255.00.0 0.00.0     |                                                                             |                                 |          |    |
| Favorites                                                                                     | Lock Device                                         |                                                                            |                            |                                |                                                                             |                                 |          |    |
| <ul> <li>Serial Ports</li> <li>System Serial Port</li> <li>Virtual Com Ports</li> </ul>       | Restore to Factory Default Settings<br>Reset Device |                                                                            | ode<br>ode                 | Status<br>Busy<br>Busy         | Host IP<br>172.18.6.60;172.18.6.60;<br>172.18.6.60;172.18.6.60;172.18.6.60; |                                 |          |    |
| EKI-1524                                                                                      | Add to Favo                                         | orite                                                                      | - ode<br>ode               | Busy<br>Busy                   | 172.18.6.60;<br>172.18.6.49;172.18.6.49;                                    |                                 |          |    |
| EKI-1524-000001<br>Ethemet Port 1<br>MAC: 00:D0:C9:00:00:01<br>Static IP Address: 172.18.6.70 |                                                     |                                                                            |                            |                                |                                                                             |                                 |          |    |
| Ethemet Port 2<br>MAC: 00:D0:C9:00:00:02<br>Static IP Address: 10.0.0.70                      |                                                     | Apply                                                                      | Undo                       |                                |                                                                             |                                 |          |    |
|                                                                                               |                                                     | <                                                                          |                            |                                |                                                                             |                                 |          | >  |
|                                                                                               |                                                     |                                                                            |                            |                                |                                                                             | Tuesday, December 11, 2007      | 10:18:33 | AM |

The device server are grouped in EDG Device Favorites can setup the Virtual COM and upgrade the firmware.

| 📽 EDG Utility                                                                                                    |                                                                                                    |
|----------------------------------------------------------------------------------------------------|----------------------------------------------------------------------------------------------------|
| <u>File V</u> iew Management Tools <u>H</u> elp                                                                                                    |                                                                                                    |
| 🌆 🕂 🕑 🔍 🙈                                                                                                    |                                                                                                    |
| Bit         Basic           Image: Second Second | Operation on RS-232 P321600 RS-232 RS-232 RS-23 RS-23 RS-23 RS-23 RS-23 RS-232 RS-23 RS-23 RS- |
| Saviel Port     Change Password     Lock Device     Rest1-1524     Reset Device                                                                                                    |                                                                                                    |
| Ethemet Port 1<br>MAC: 00:FD:C9:00:00:01<br>Static IP Address: 172:18<br>Manual Mapping<br>Update Firmware<br>Update Firmware                                                                                                    | •                                                                                                    |
| Static IP Address: 172.18.6.123                                                                                                    | y Undo                                                                                                    |

# 4.2.2 4.1.2 Removing device server from Favorite group

Select the device and right click the muse button and select "Remove from Favorite"

| 🗟 EDG Utility                                                                                                    |                                                                                                    |                                                                                                    |                                                           |             |
|----------------------------------------------------------------------------------------------------|----------------------------------------------------------------------------------------------------|----------------------------------------------------------------------------------------------------|-----------------------------------------------------------|-------------|
| <u>F</u> ile <u>V</u> iew Management                                                                                                    | Tools <u>H</u> e                                                                                                    | lp                                                                                                    |                                                           |             |
| 🌇 🖊 💽 🤇                                                                                                    | 2 8                                                                                                    | 8                                                                                                    |                                                           |             |
| EDG-4508(R)+     EDG-4508(R)+     EDG-4508(R)+     EDG-4508(R)+     EDG-4500CC     EDG-4500CC     EDG-4500 | C9A60<br>9A6A<br>8010:<br>tes<br>EKI-00FDC<br>Import Seri<br>Export Seri<br>Refresh Da<br>Locate<br>Change Pas<br>Locate | Basic Operation<br>Description<br>Type<br>Band Rate<br>Panity<br>S0000001<br>al Port Setting<br>al Port Setting<br>ta<br>sword<br>e | ion<br>RS-232<br>921600<br>None<br>8<br>1<br>RTS/CTS<br>V |             |
| EKI-1524<br>EKI-0070C9000001<br>Ethemat Port 1<br>MAC: 00-F0-C9-00:00.01<br>Static IP Address: 172.18<br>Ethemat Port 2<br>MAC: 00-F0-C9-00:00.02<br>Static IP Address: 172.18.6.1                                                                                                    | Reset Devic<br>Remove for<br>Auto Mapp<br>Manual Ma<br>Update Finn<br>23                                                 | e m Favorite ing pping nware Apply                                                                                                  | Unio                                                      |             |
| DragOver(Group1)                                                                                                    |                                                                                                    |                                                                                                    | Wednesday, November 14, 20                                | JUT Z:46 // |

# 4.3 Setting COM Redirector(Virtual COM port)

Advantech COM port mapping software is a serial COM port redirector that creates virtual COM ports and provides access to serial devices connected to Advantech serial device servers. Your serial device applications can communicate with serial devices connected to Advantech serial device servers without software changes. Since the virtual COM ports work like standard Windows COM ports, your application software sees no difference between a local serial device and one connected to a Advantech serial device server.

COM redirector utility and Virtual COM port Management utility are integrated into one utility with same GUI. Before your establish Virtual COM port pool, you have to create the EDG Device Favorites group and move your device server into these groups. Virtual COM port Management utility can create all Virtual COM ports using "Auto Mapping" function. You can map the Virtual COM port by yourself.

## 4.3.1 Auto Mapping

Right click the serial device on the Favorite group and select the "Auto Mapping" function.

| 🕱 Advantech Serial Devi                                                                                                    | ice Server Cor                             | nfiguration 1                             | Jtility                                                            |                           |                      |                              |                         |                     |
|----------------------------------------------------------------------------------------------------|--------------------------------------------|-------------------------------------------|--------------------------------------------------------------------|---------------------------|----------------------|------------------------------|-------------------------|---------------------|
| <u>F</u> ile <u>V</u> iew Management <sup>*</sup>                                                                                                    | Tools <u>H</u> elp                         |                                           |                                                                    |                           |                      |                              |                         |                     |
| 🔞 🔍 🔊 🔍 d                                                                                                    | <u>30</u>                                  |                                           |                                                                    |                           |                      |                              |                         |                     |
| ■         Serial Device Servers           ■         ■ EDG-4508(R)           ■         ■ ELG-4508(R)           ■         ■ EKI-1524           ■         ■ EKI-1524           ■         ■ EKI-1524-000           ■         ■ EKI-1524-000           ■         ■ EKI-1524-000           ■         ■ EKI-1524-000           ■         ■ EKI-1524-000 | 0+-A6C097<br>00E1<br>0001<br>C001          | Summary   :<br>Basic Info<br>Type Name EK | System   A<br>rmation<br>EKI-1<br>I-1524-000<br>nformation<br>Type | IS24<br>DFF1<br>IP Addres | tor  <br>Version     | 1.21<br>Subnet Mask          | Default Gateway         |                     |
| Group1                                                                                                    | 0FF1                                       | Eth 1<br>Eth 2<br>DOFF1                   | Static IP<br>Static IP                                             | 172.18.6.7<br>10.0.0.56   | 70 2<br>2            | 255.255.255.128<br>255.0.0.0 | 172.18.6.126<br>0.0.0.0 |                     |
| COM1                                                                                                    | Import Serial<br>Export Serial             | Port Setting                              |                                                                    | 1                         | ( m                  |                              |                         |                     |
|                                                                                                    | Refresh Data<br>Locate                     |                                           |                                                                    | ode<br>ode                | Idle<br>Idle<br>Idle | None<br>None<br>None         |                         |                     |
| EKI-1524                                                                                                    | Lock Device                                |                                           |                                                                    | lode                      | Busy                 | 172.18.6.4                   | 9;172.18.6.49;          |                     |
| EKI-1524-000FF1<br>Ethernet Port 1<br>MAC: 00:D0:C9:00:0F:F1                                                                                                    | Restore to Fa<br>Reset Device              | ctory Default \$                          | Settings                                                           |                           |                      |                              |                         |                     |
| Static IP Address: 172.18.6.70                                                                                                    | Remove from                                | n Favorite                                |                                                                    |                           |                      |                              |                         |                     |
| Ethemet Port 2<br>MAC: 00:D0:C9:00:0F:F2<br>Static IP Address: 10.0.0.56                                                                                                    | Auto Mappin<br>Manual Mapj<br>Update Firmv | ug<br>ping<br>ware                        |                                                                    | Indo                      |                      |                              |                         |                     |
|                                                                                                    |                                            | <                                         |                                                                    |                           |                      |                              |                         | <u>&gt;</u>         |
|                                                                                                    |                                            |                                           |                                                                    |                           |                      | ГГ                           | Tuesday, December 1     | 1, 2007 10:51:09 AM |

| ☆ Advantech Serial Devi<br>File <u>V</u> iew Management <sup>2</sup>                                                                                                    | ice Server Configuration Utility<br>Tools <u>H</u> elp                                                                                                    |                                                                                         |                                                                        |                                                                         |                                 |                   |
|----------------------------------------------------------------------------------------------------|----------------------------------------------------------------------------------------------------|-----------------------------------------------------------------------------------------|------------------------------------------------------------------------|-------------------------------------------------------------------------|---------------------------------|-------------------|
| Image: Constraint of the second second sec | Summary System<br>DOEL<br>DOEL<br>DEFL<br>COOL<br>DEFL<br>COOL<br>DEFL<br>COOL<br>Type<br>EDG-45080<br>EDG-450800<br>EDG-450800<br>EDG-4 | Accessible   Even<br>508(R)+<br>R)+-A6C097<br>n<br>172.18.6.1<br>-                      | t Mon<br>Version                                                       | itor  <br>1.19<br>Subnet Maak<br>255 255 255 128                        | Default Gateway<br>172.18.6.126 |                   |
| EDG-4508(R)+<br>EDG-4508(R)+<br>AGC 00.D0.C9.A6C097                                                                                                    | Refresh Data<br>Locate<br>Lock Device<br>Restore to Factory Default Settings<br>Reset Device<br>Remove from Favorite<br>Auto Mapping<br>Monnal Mapping                                                                                                    | n<br>- Com Mode<br>Com Mode<br>Com Mode<br>Com Mode<br>Com Mode<br>Com Mode<br>Com Mode | Status<br>Idle<br>Idle<br>Idle<br>Idle<br>Idle<br>Idle<br>Idle<br>Idle | Host IP<br>None<br>None<br>None<br>None<br>None<br>None<br>None<br>None |                                 |                   |
|                                                                                                    | Apply                                                                                                    | Undo                                                                                    |                                                                        |                                                                         | Tuesday, December 11            | ,2007 10:44:23 AM |

The serial ports that can be assigned to virtual COM will be shown in this window. Select the serial ports you wish to map or click the <Select All> button and press <Map Selected Port> button.The selected serial ports will be mapped to virtual COM ports in sequential order.

| 🗟 Advantech Seri                   | ial Device Server (      | Configuration Utilit | у                     |             |                                       |                                       |
|------------------------------------|--------------------------|----------------------|-----------------------|-------------|---------------------------------------|---------------------------------------|
| <u>F</u> ile <u>V</u> iew Manage   | ement Tools <u>H</u> elp |                      |                       |             |                                       |                                       |
| in 🔍 🔯                             | کھ 🔎                     |                      |                       |             |                                       |                                       |
| 🛨 🚺 EKI-                           | 1522-0000E1 🧹            | Summary System       | n   Accessible   Even | it Monitor  |                                       |                                       |
| EKI-15                             | EDGPortAutoMapF          | orm                  |                       |             |                                       |                                       |
|                                    |                          |                      |                       |             |                                       |                                       |
| 🕀 🚺 EK                             | From System Port         | COM 2                |                       | Device      | e Type EDG-4508(R)+                   | - <u> </u>                            |
| Favorites                          |                          |                      |                       |             |                                       |                                       |
| E 🛸 ED                             | IP 1                     | IP 2                 | Device Port           | System Port | · · · · · · · · · · · · · · · · · · · | · · · · · · · · · · · · · · · · · · · |
| - er                               | 172.18.6.112             |                      | Port 1                | COM 2       |                                       |                                       |
| - A                                | 172.18.6.112             |                      | Port 2                | COM 3       |                                       |                                       |
|                                    | 172.18.6.12              |                      | Port 3                | COM 4       |                                       |                                       |
|                                    | V 172.18.6.1№            |                      | Port 4                | COM 5       |                                       |                                       |
|                                    | 172.18.0.112             |                      | Port 5                | COM 8       |                                       |                                       |
|                                    | 172 18 6 112             |                      | Port 7                | COM 8       |                                       |                                       |
|                                    | 172 18 6 112             |                      | Port 8                | CUM 8       | N                                     | 2                                     |
|                                    | Select All               | Clear All            |                       | Map S       | Selected Ports Close                  |                                       |
| <u> </u>                           |                          |                      |                       |             |                                       |                                       |
| EDG-4508(R)+                       |                          |                      |                       |             |                                       |                                       |
| EDG-4508(R)+-A0<br>Ethernet Port 1 |                          |                      |                       |             |                                       |                                       |
| MAC: 00:D0:C9:A6                   |                          |                      |                       |             |                                       |                                       |
| Static IP Address: 1'              |                          |                      |                       |             |                                       |                                       |
| L                                  |                          |                      |                       |             |                                       |                                       |
|                                    |                          |                      |                       |             |                                       |                                       |
|                                    |                          | Apply                | Undo                  |             |                                       |                                       |
|                                    |                          |                      |                       |             |                                       |                                       |
|                                    |                          | <                    |                       |             |                                       |                                       |
|                                    |                          |                      |                       |             | j   Tuesday, December 11              | , 2007 10:43:57 AM                    |

The COM ports in the 'EDG Serial port' listing are now available for use by Windows applications.

| Advantech Serial Device Server Conf<br>File View Management Tools Help                                                                                                    | iguration Utility                                                                                                    |                                                                                                    |
|----------------------------------------------------------------------------------------------------|----------------------------------------------------------------------------------------------------|----------------------------------------------------------------------------------------------------|
| Advantech Serial Device Server Conf       File     Yiew       Management     Tools       Help       Image: Serial Port 3       Image: Port 4 (12345678)       Image: Port 7       Image: Port 7       Image: Port 8       Image: Port 8       Image: Port 8       Image: Port 9       Image: Port 9 <td< th=""><th>Essis Com Port Info<br/>Care<br/>Friendly Name<br/>Manufacture<br/>Hardware ID<br/>Service<br/>—<br/>Virtual Com Port In<br/>Model Name</th><th>Image: Comparison of the second second se</th></td<> | Essis Com Port Info<br>Care<br>Friendly Name<br>Manufacture<br>Hardware ID<br>Service<br>—<br>Virtual Com Port In<br>Model Name | Image: Comparison of the second second se |
|                                                                                                    | IP Address 1<br>Remote Com Port<br>Auto Reconnect<br>Update                                                                     | 72.18.6.112<br>Forti T<br>Enable T                                                                                                    |

## 4.3.2 Manual Mapping

Right click the serial device on the Favorite group and select the "Manual Mapping" function.

| 🕱 Advantech Serial Devic                                                                                                    | ce Server Co                                 | nfiguration (                                             | Jtility                                                    |                       |                                       |                                |                         |                                 |                                            |               |        |
|----------------------------------------------------------------------------------------------------|----------------------------------------------|-----------------------------------------------------------|------------------------------------------------------------|-----------------------|---------------------------------------|--------------------------------|-------------------------|---------------------------------|--------------------------------------------|---------------|--------|
| <u>File V</u> iew Management T                                                                                                    | ools <u>H</u> elp                            |                                                           |                                                            |                       |                                       |                                |                         |                                 |                                            |               |        |
| 🕷 🔍 🗟 🔍 a                                                                                                    | 8                                            |                                                           |                                                            |                       |                                       |                                |                         |                                 |                                            |               |        |
| →         Serial Device Servers           →         EDG-4508(R)+           →         EDG-4508(R)+           →         EDG-4508(R)+           →         EKI-1522           →         EKI-1524           →         EKI-1524-000           →         EKI-1524-000           →         EKI-1524-000 | ⊷A6C097<br>0E1<br>001<br>:001                | Summary S<br>Basic Info<br>Type<br>Name EK<br>Ethernet In | System   A<br>rmation<br>EKI-1<br>I-1524-000<br>nformation | ccess<br>1524<br>DFF1 | ible   Monit                          | or  <br>Version                | ļ                       | 1.21                            |                                            |               |        |
| → A Favorites<br>Group1<br>⊕ - M EKI-1524-000<br>= 2 Serial Ports<br>⊖ - M System Serial Por<br>→ COM1                                                                                                    | FF1<br>EKI-1524-00<br>Import Serial          | Port<br>Eth 1<br>Eth 2<br>DOFF1                           | Type<br>Static IP<br>Static IP                             |                       | IP Address<br>172.18.6.7<br>10.0.0.56 | 0                              | Subne<br>255.2<br>255.0 | t Mask<br>55.255.128<br>0.0     | Default Gateway<br>172.18.6.126<br>0.0.0.0 |               |        |
| Virtual Com Port                                                                                                    | Export Serial<br>Refresh Data<br>Locate      | Port Setting                                              |                                                            | ode<br>ode            |                                       | Status<br>Idle<br>Idle<br>Idle |                         | Host IP<br>None<br>None<br>None |                                            |               |        |
| IKI-1524<br>IKI-1524-000FF1<br>Rhemet Port 1<br>4AC: 00:00:C9:00:0F:F1                                                                                                    | Lock Device<br>Restore to Fe<br>Reset Device | ctory Default S                                           | Settings                                                   | lode                  |                                       | Busy                           |                         | 172.18.6.49                     | ;172.18.6.49;                              |               |        |
| tatic IP Address: 172.18.6.70                                                                                                    | Remove from                                  | n Favorite                                                |                                                            |                       |                                       |                                |                         |                                 |                                            |               |        |
| ithemet Port 2<br>4AC: 00:D0:C9:00:0F:F2<br>itatic IP Address: 10.0.0.56                                                                                                    | Auto Mappir<br>Manual Map<br>Update Firm     | ng<br>ping<br>ware                                        |                                                            | Indo                  |                                       |                                |                         |                                 |                                            |               |        |
|                                                                                                    |                                              | <                                                         |                                                            | -                     |                                       |                                |                         |                                 |                                            |               |        |
|                                                                                                    |                                              |                                                           |                                                            |                       |                                       |                                |                         |                                 | Tuesday, December 1                        | 1 2007 10-51- | 00.014 |

ADAM series, EDG series, and EKI wireless series have only one IP address. You select the serial port on the device server and the host COM that you want to set. Press <Map it> to establish the virtual COM port on the host.

| 🔯 EDG Utility                                                                                                    |                            |              |
|----------------------------------------------------------------------------------------------------|----------------------------|--------------|
| <u>File V</u> iew Management Tools ]                                                                                                    | felp                       |              |
| 🙀 🔍 🖻 🔍 d                                                                                                    | 8                          |              |
| EDG Devices     EDG-4508(R)+     EDG-4508(R)+     EGG-4508(R)+     EGG-4508(R)+      EGG-4508(R)+     EGG-4508(R)+ | Basic Com Port Information |              |
|                                                                                                    | Tuesday, November 20, 2    | 2007 7:37:13 |

#### 4.3.2.1 Auto Reconnect property

Sometimes, the connection between EDG device and HOST is interrupted by network traffic or powered-off by accident. In such a situation, the host have to reconnect to Advantech serial device server. The function "Auto-reconnect" is for this purpose, If the Advantech serial server loses the connection to its host, the COM redirector will try to re-establish the connection while the host AP access the virtual COM port. The COM redirector DO NOT re-establish the connection automatically. When the connection is working again, the host's commands will be automatically received by the Advantech serial device server again. Reconfiguration is not necessary, so this function enhances the reliability of the system.

if the function is disabled, the connection can not be re-established again unless the COM redirector or host is restarted.

EKI-1521, EKI-1522, and EKI-1524 have two Ethernet ports. You can select two Ethernet port to establish two Ethernet connections with one virtual COM port. It means that COM redirector will use one connection with the COM port on device server to communicate. If this connection failed, COM redirector will establish another Ethernet connection to communicate with device. The switch time will be 3 second ~ 5 second depending on the network traffic and host status.

| File <u>V</u> iew Management Tools <u>H</u> elp                                                                                                    |                                                                                                    |
|----------------------------------------------------------------------------------------------------|----------------------------------------------------------------------------------------------------|
|                                                                                                    |                                                                                                    |
| Stail Device Servers           EDG-4508(R)+           EDG-4508(R)+           EDG-4508(R)+           ECG-4508(R)+           ECGG-4508(R)+           ECGG-4508(R)+           ECGG-4508(R)+      < | Summary System   Accessible   Monitor  <br>Basic Information<br>Manual Mapping Yirtual Com Port<br>Device Type EKI-1524<br>Device Type EKI-1524<br>Device IIP Address 1 [72,186,70<br>IIP Address 2<br>Serial Port [72,186,70<br>[0,0,0,256]<br>Host<br>Com Port Com 2 |
| EKI-1524<br>EKI-1524-000FF1<br>Ethemet Port 1<br>MAC: 00.D0.C9:00.0FF1<br>Static IP Address: 172.18.6.70<br>Ethemet Port 2<br>MAC: 00.D0.C9:00.0F.F2<br>Static IP Address: 10.0.0.56                                                                                                    | Apply Undo                                                                                                    |
|                                                                                                    | Tuestey, December 11, 2007, 10:51:44 AM                                                                                                    |

If you don't use the redundant function, you just select the correct IP address in the IP address 1 field.

| Note | if you set the wrong IP address, COM redirector will still try to connect the |
|------|-------------------------------------------------------------------------------|
|      | device. It might cause the system performance low or other issue.             |

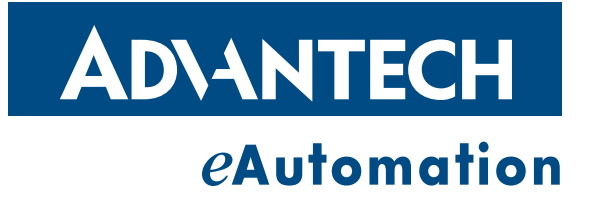

## www.advantech.com

Please verify specifications before quoting. This guide is intended for reference purposes only.

All product specifications are subject to change without notice.

No part of this publication may be reproduced in any form or by any means, electronic, photocopying, recording or otherwise, without prior written permission of the publisher.

All brand and product names are trademarks or registered trademarks of their respective companies.

© Advantech Co., Ltd. 2007